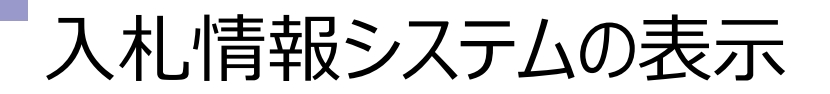

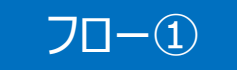

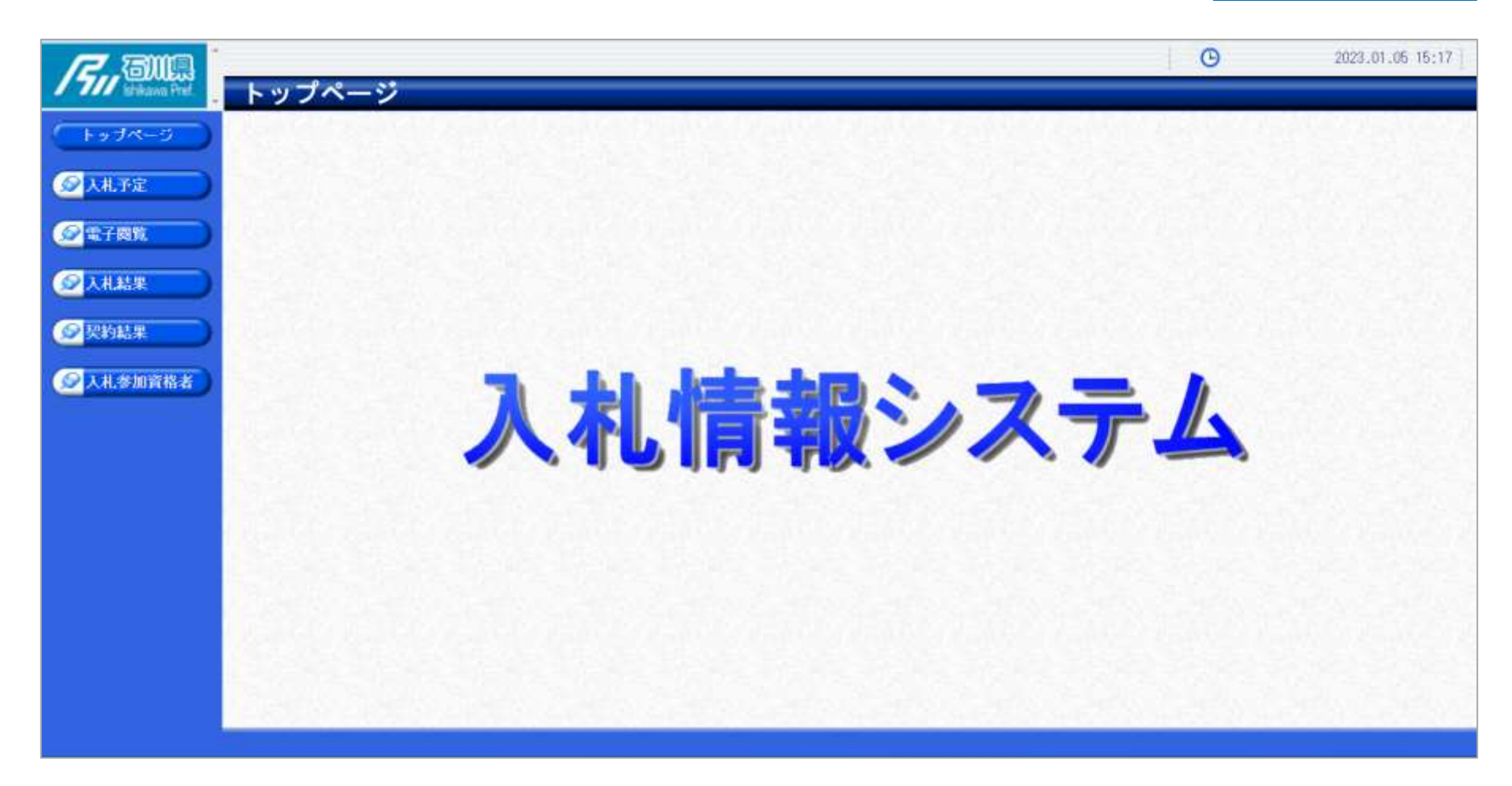

石川県ホームページのリンクより入札情報システムにログインします。

## 入札予定の検索(入札情報システム)

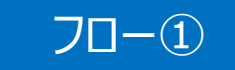

| -97K-0                      | 案件検索<br>年度                                                                                                    | ~                                           | 使糸 |                                                                                    | 条件を指定して、検索不会                                                                    |                                                                                                    | タンをクリッ                                                                      |      |
|-----------------------------|----------------------------------------------------------------------------------------------------|---------------------------------------------|----|------------------------------------------------------------------------------------|---------------------------------------------------------------------------------|----------------------------------------------------------------------------------------------------|-----------------------------------------------------------------------------|------|
| 人礼予定                        | 発注部署<br>表示件数                                                                                                    | ↓ 10 ♥ 件表示する                                | ×  | 並び順                                                                                | 入札予定                                                                            | 日 ✔ ◎昇順 ○降順                                                                                                    | 2                                                                           |      |
|                             |                                                                                                    |                                             |    |                                                                                    |                                                                                 |                                                                                                    | 検索                                                                          | 1746 |
| - 비 - 그 나                   | ㅋㅗ৺ 烸ヽ ᆠ ┢                                                                                                    |                                             |    |                                                                                    |                                                                                 |                                                                                                    |                                                                             |      |
| 人化宁廷                        | ミホタンをク                                                                                                    |                                             |    |                                                                                    |                                                                                 |                                                                                                    |                                                                             |      |
| 人化予定                        | 三 ホタン を ク                                                                                                    | <b>パリツク</b><br>6件表示しています。                   |    |                                                                                    | (1= <b>A</b> B                                                                  | ) (= RR (22(=) (28                                                                                                    | 1/                                                                          | 10   |
| 人化                          | 三不タンをく<br>条件に合致したものを<br>合和4年度 総務部                                                                                                    | クリンソン<br>6件表示しています。                         |    |                                                                                    | (3× AW                                                                          | ) (+ nn ) (23 +) (88                                                                                                    | 1/                                                                          | 10   |
| 人化予定<br>2約結果                | <ul> <li>三木タンをク</li> <li>粂中に合致したものを</li> <li>令和4年度 総務部</li> <li>16 入札予定日</li> </ul>                                                                         | 6件表示しています。<br>管財課<br>調慮案件名称                 | 等型 | 宮業品目                                                                               | (111) 天礼方式                                                                      | ) (〒 和石) (23 〒) (副田<br>予定価格<br>(税知)                                                                                                    | 「目)」<br>更新日                                                                 | 1 0  |
| 人 化 予 疋<br>こ約結果             | <ul> <li>三木タンをク</li> <li>条件に合致したものを</li> <li>令和4年度 総務部</li> <li>No</li> <li>入札予定日</li> <li>1</li> <li>R04.11.01</li> </ul>                                  | 7 <b>リック</b><br>6件表示しています。<br>管財部<br>調達案件名称 | 等級 | 宮業品目<br>荒物類                                                                        | 入北方式<br>一般競争                                                                    | ) (+ ###) (## -) (##<br>予定価格<br>(税別)<br>非公開                                                                                                    | 更新日<br>R04.11.01                                                            | 1    |
| 人 化 于 正<br>契約結果<br>入札参加資格者  | <ul> <li>三爪タンをク</li> <li>案件に合致したものを</li> <li>合和4年度 総務部</li> <li>No</li> <li>入札予定日</li> <li>1</li> <li>R04.11.01</li> <li>2</li> <li>R04.12.15</li> </ul>    | 7 <b>リック</b><br>6件表示しています。<br>管財課<br>調達案件名称 | 等級 | 宮業品目<br>荒物類<br>事務器具類                                                               | 入北方式           一般競争           一般競争                                              | ) (* ###) (##<br>予定価格<br>(税別)<br>非公開<br>非公開                                                                                                    | <u>更新日</u><br>R04.11.01<br>R04.12.15                                        | 1    |
| 人 化 予 疋<br>2約結果<br>(礼参加資格者) | <ul> <li>エイソンをクジンをクジンをクジンをクジンをしたものを</li> <li>金和4年度 総務部</li> <li>No</li> <li>入札予定日</li> <li>1 R04.11.01</li> <li>2 R04.12.15</li> <li>3 R04.12.16</li> </ul> | 6件表示しています。<br>管財課<br>調査案件名称                 | ¥1 | <ul> <li>宮業品目</li> <li>荒物類</li> <li>事務器具類</li> <li>事務器具類</li> </ul>                | 入儿方式           一般競争           一般競争           指名競争                               | )<br>( - 市市) ( 2回 - ) ( 三市<br>予定価格<br>(税別))<br>非公開<br>非公開<br>非公開<br>非公開<br>非公開                                                                                                    | <u>更新日</u><br>R04.11.01<br>R04.12.15<br>R04.12.15                           |      |
| 人 化 予 疋<br>契約結果<br>入礼参加資格者  | <ul> <li>         ・・・・・・・・・・・・・・・・・・・・・・・・・・・・・</li></ul>                                                                                                   | 6件表示しています。<br>1回連案件名称<br>1回連案件名称            |    | <ul> <li>宮業品目</li> <li>荒物類</li> <li>事務器具類</li> <li>事務器具類</li> <li>事務器具類</li> </ul> | 入儿方式           一般競争           一般競争           指名競争           指名競争                | )<br>( - 市市) ( - 市市) ( - 市<br>予定価格<br>(税別)<br>非公開<br>非公開<br>非公開<br>非公開<br>非公開<br>非公開                                                                                                | <u>更新日</u><br>R04.11.01<br>R04.12.15<br>R04.12.15<br>R04.12.20              | 1    |
| 人 化 予 疋<br>契約結果<br>入礼参加資格者  | <ul> <li>         ・・・・・・・・・・・・・・・・・・・・・・・・・・・・・</li></ul>                                                                                                   | 6件表示しています。<br>管計課<br>                       | 等級 | <ul> <li>宮葉品目</li> <li></li></ul>                                                  | 入札方式           一般競争           一般競争           指名競争           指名競争           指名競争 | *****     *****     *****       *****     *****     *****       *****     *****     *****       非公開     *****     *****       非公開     *****     *****       非公開     *****     ***** | <u>更新日</u><br>R04.11.01<br>R04.12.15<br>R04.12.20<br>R04.12.20<br>R04.12.20 | 1    |

## 入札予定の表示(入札情報システム)

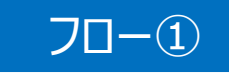

| r ang        |                            |                                         |                                         | G                                                                                                    | 2023.01.05 15:19 |  |  |
|--------------|----------------------------|-----------------------------------------|-----------------------------------------|----------------------------------------------------------------------------------------------------|------------------|--|--|
| This and the | 入札予定表示                     |                                         |                                         |                                                                                                    | top 〉 表示         |  |  |
| ( bade=5)    | 令和4年度 総務部 管樹課              |                                         |                                         |                                                                                                    |                  |  |  |
|              | 調達案件名称                     | OOの購入                                   |                                         |                                                                                                    |                  |  |  |
|              | 入札方式                       | 一般競争 • 最低価格 (方法:電子入札 )                  |                                         |                                                                                                    |                  |  |  |
| ARTE O       | 予定契约案件                     | 非該当                                     | 契約単位                                    | 1                                                                                                    |                  |  |  |
|              | 公告日                        | 令和05年01月04日                             | 単価契約                                    | 非該当                                                                                                    |                  |  |  |
| (金電子國覽       |                            |                                         | A stellar seens                         | And a second second second second second second second second second second second second second second second |                  |  |  |
|              | 案件詳細                       | ANNA STREET                             |                                         |                                                                                                    |                  |  |  |
| ◎入札結果        | WT0(政府議達)案件                | 非該当                                     |                                         |                                                                                                    |                  |  |  |
|              | 資格の種類                      | 物品                                      | 等級                                      |                                                                                                    |                  |  |  |
| 受契約結果        | 宮葉品目                       | 車向預                                     | and the second star and the second star |                                                                                                    | 1.0001.000       |  |  |
|              | 地域区分                       |                                         | 予定価格 (税別)<br>基準価格                       |                                                                                                    |                  |  |  |
|              | 参加申請書受付締切日時                | 令和05年01月05日 15時30分                      |                                         |                                                                                                    |                  |  |  |
|              | 入礼書受付日時                    | 令和05年01月05日 15時35分 ~ 令和05年01月05日 15時45分 |                                         |                                                                                                    |                  |  |  |
|              | 開札予定日時                     | 令和05年01月05日 15時50分                      |                                         |                                                                                                    |                  |  |  |
|              | 開札場所                       |                                         |                                         |                                                                                                    |                  |  |  |
|              | 履行期限                       | ~                                       |                                         |                                                                                                    |                  |  |  |
|              | 输入場所                       |                                         |                                         |                                                                                                    |                  |  |  |
|              | 公開期間                       | 令和05年01月05日 00時00分 ~ 令和05年12月31日 230時9分 |                                         |                                                                                                    |                  |  |  |
|              | 備考                         |                                         |                                         |                                                                                                    |                  |  |  |
|              | 19明文書25                    |                                         |                                         |                                                                                                    |                  |  |  |
|              | No 文書名                     | 認知有無                                    | 格納ファイ                                   | ル名/外部リンクIRL                                                                                                    |                  |  |  |
|              | 1公告・提示                     | 322-F                                   |                                         |                                                                                                    |                  |  |  |
|              | 2 2 41 5/482 48            |                                         |                                         |                                                                                                    |                  |  |  |
|              | 2/A4.5X*98                 |                                         |                                         |                                                                                                    |                  |  |  |
|              | The Solid States of the St |                                         |                                         |                                                                                                    |                  |  |  |
|              | A CONTRACT OF A DECK       |                                         |                                         |                                                                                                    |                  |  |  |
|              |                            |                                         |                                         |                                                                                                    |                  |  |  |
|              | 📪 戻る                       |                                         |                                         |                                                                                                    |                  |  |  |

案件の詳細が確認できます。画面下部に添付ファイル(公告、図面等)が表示 されている場合、ダウンロードボタンをクリックするとファイルが取得できます。